Qlik Replatform Release Summary On Request Reports

# On Request Reports Replatform Release Summary Contents

| Qlik Replatform Release Summary1    |
|-------------------------------------|
| On Request Reports                  |
| 1.Report Filters Sheet3             |
| 2. Summary and Detail Sheets4       |
| 3.Data Formatting and Alignment4    |
| 4. Sheet Formatting5                |
| 5.Expected Mismatches5              |
| 6.On Request Qlik Behavior5         |
| 1.Dynamic Views5                    |
| 2. Sorting7                         |
| 3.Supported Browsers7               |
| 7.Release F Specific Release Notes  |
| Release Summary8                    |
| 8.Release G Specific Release Notes8 |
| Release Summary                     |
| 9.Release H Specific Release Notes8 |
| Release Summary                     |

# **1.Report Filters Sheet**

Below are the standards set for the Report Filters sheet of the Qlik on Request reports

- 1. Location of sheet
  - a. The Report Filters sheet will be the very first sheet in the App
- 2. Naming conventions
  - a. Sheet name is "Report Filters"
  - b. Button names are "Reset" and "Generate Results"
  - c. Filter headers should match the source filter name, except for Organizational Name →
     "Division". This is inconsistent in the source systems and will be standardized to
     "Department" in Qlik
- 3. "Data as of:" KPI (Key Performance Indicator)
  - a. Location: top left corner
  - b. This is last reload time and may not match source
- 4. Filters
  - a. Location & size: data covering the entire space, i.e. columns need to be pulled till the end of sheet, filter values should be aligned to the left
  - b. Filters should include all options available on the source front-end
  - c. Dates
    - i. Location: right side of sheet
    - ii. Filter panes outside of the container are to be used
      - 1. Most recent month/day should be at the top of the list
    - iii. The Qlik date picker will not be used to display dates as the user flow and UI is confusing to users and there is no option to search for dates.
  - d. Containers
    - i. Containers are used when there are multiple views in the front-end application
    - ii. Icon is displayed for each filter pane
    - iii. Example Containers:
      - 1. Office: Office ID, Office Name, Office type
      - 2. Unit: Unit Type, Unit ID, Division
      - 3. Worker: Name, Worker id, classification title, employee number
  - e. **Order:** (this ordering accounts for most but not all possible filters)
    - i. 1. General Container
      - County, Region, District, Department, WTW Office, Program
      - 2. Office Container
        - Office ID, Office Name, Office type
      - 3. Unit Container
        - Unit Type, Unit ID
      - 4. Worker Container
      - Name, Worker id, classification title, employee number
  - f. filters that need to be selected for the report to properly generate will include a \* in the filter name. (ex. 'County \*')
- 5. Buttons
  - a. "Reset"
    - i. location: bottom left, Behavior: clear the filters

- b. "Generate Results"
  - i. Location: Bottom right
  - Behavior: When not all mandatory selections have been made, the button will display "Please Select Required Fields \*" and the button will not be clickable.
     When all the mandatory fields are selected, the button will display "Generate Results" when clicked it will navigate the user to the next sheet

# 2. Summary and Detail Sheets

- 1. Location
  - a. These sheets are to come after the "Report Filter" sheet in the order of what is in the source report template.
- 2. Header Row
  - a. "Return to Selections" Button
    - i. Behavior: Navigate to "Report Filters" sheet, clear selections
  - b. "Data Extracted Daily As Of:"
    - i. Displays most recent time of data extraction
  - c. "County:"
    - i. Displays County name
  - d. "User:"
    - i. Displays user who generated the report
  - e. Order: "Return to Selections", "Data Extracted Daily As Of:", "County:", "User:"
- 3. Navigation Buttons
  - a. Location: below the header row starting from the left side
  - b. **Order**: should match sheet order on source report
  - c. Behavior: navigate to sheet
  - d. **Size:** Each button will be of equal size
- 4. Overall look and feel should be as in the below screenshot

| Return to Selections                                 |                                    | Data                | extracted daily  | as of:             |                      | County              |                 | User: |
|------------------------------------------------------|------------------------------------|---------------------|------------------|--------------------|----------------------|---------------------|-----------------|-------|
| Retain to occettoins                                 |                                    | e                   | 3/18/202         | 1                  |                      | Los Ang             | eles            | wood  |
| Worker Summary                                       |                                    | Work                | er and Program I | Details            |                      |                     |                 |       |
| Program Summary                                      |                                    |                     |                  |                    |                      |                     |                 |       |
| Program Q                                            | Carried Forward                    | New                 | Restored         | Approved           | Denied               | Cancelled/Withdrawn | Pending         |       |
| Totals                                               | 14694393                           | 9580313             | 127481           | 4396864            | 2012447              | 185361              | 6019680         |       |
| AAP                                                  | 65835                              | 8097                | 732              | 7248               | 314                  | 1                   | 23021           |       |
| Adult Protective Services                            | 0                                  | 0                   | 0                | 2                  | 0                    | 9                   | 0               |       |
| Cal-Learn                                            | 31418                              | 1666                | 0                | 5329               | 9                    | 9                   | 23970           |       |
|                                                      | 3422467                            | 3799836             | 0                | 1603219            | 629283               | 92562               | 1291124         |       |
| CalFresh                                             |                                    | 622654              | 115893           | 185926             | 204770               | 34895               | 312148          |       |
| CalFresh<br>CalWORKs                                 | 968461                             |                     |                  |                    |                      | 040                 | 12754           |       |
| CalFresh<br>CalWORKs<br>CAPI                         | 968461<br>39495                    | 14941               | 702              | 5615               | 6243                 | 619                 | 11104           |       |
| CalFresh<br>CalWORKs<br>CAPI<br>CFET                 | 968461<br>39495<br>58450           | 14941<br>0          | 702<br>0         | 5615<br>6          | 582                  | 9                   | 60612           |       |
| CalFresh<br>CalWORKs<br>CAPI<br>CAPI<br>CFET<br>CFET | 968461<br>39495<br>58450<br>306908 | 14941<br>0<br>63072 | 702<br>0<br>0    | 5615<br>6<br>35537 | 5243<br>582<br>33051 | 0<br>0<br>4         | 60612<br>160451 |       |

## 3.Data Formatting and Alignment

- 1. Data Formatting
  - a. The suggested date format is "MM/DD/YYYY "for daily values and "MM/YYYY" for monthly.
- 2. Data Alignment

a. Qlik Auto alignment is used for on request reports. Auto Alignment aligns text values on the left, and number/date values on the right. When there is no data in the report, Qlik cannot tell what the data type of the column is and will align column headers on the right side.

# 4. Sheet Formatting

- 1. CALSAWS logo will be displayed on the top left of each sheet
- 2. No redundancy in the Buttons, Labels or KPI's used
- 3. Source sheet names like "sheet1", "sheet2" are suggested to be updated to have a relevant name

## **5.Expected Mismatches**

- 1. Report filters
  - a. The values of the filters may not match what is seen in LRS
    - i. This is because there is both c-iv and LRS data in Qlik
    - ii. In Qlik only the filter values that have data will be seen
    - iii. In Qlik, once some selections have been made other selections may be greyed out, this is because that combination of selections does not exist in the data
  - b. Primary and Secondary sort will not be included in Qlik as the user can directly sort in the tables
- 2. Null values within Qlik cells appear as '-' and not as blank spaces.
- 3. Zeros will appear as zeros and not as blank spaces.
- 4. Excel exports cannot exceed 1 million records as this is an Excel limitation. It is recommended user will apply further filtering to reduce the size of the output.
- 5. Excel exports are non-formatted and to a single tab. Users will need to manually create multiple Excel sheets as needed.
- 6. Qlik has a natural sort order which may cause a sort difference from source
- 7. Some Qlik tables will include a "Qlik ID" column, this column is added to reports so duplicate records are displayed properly.

# 6.On Request Qlik Behavior

## 1.Dynamic Views

- The user needs to make one request and wait for the dynamic view to load before a new selection can be made. If a new selection is made before the first one is done loading the following error will occur "An existing request is in progress, please wait for it to finish". To resolve this error, please wait for the first request to finish and the error will resolve itself.
- 2. If there are multiple sheets in a report, each sheet will reload when the user navigates to that sheet. For example, A user selects and clicks the "Generate Results" button, they are navigated to the next sheet, the summary sheet, and the dynamic views load. The user then navigates to the Details sheet, again the dynamic views will need to load.
- 3. Exporting data in Excel is possible by right-clicking on the body of the metric, table, or case list, then select "Dynamic Chart" > "Download as" > "Data" (see example below).

| 😑 🔻 💿 Batch Eli            | gibili | ty Report             |      |        |           |          |         |   |                       | _                    |                       | Analyze<br>Sheet         | ~                           | Narra<br>Storyte     | <sup>te</sup><br>lling |             |
|----------------------------|--------|-----------------------|------|--------|-----------|----------|---------|---|-----------------------|----------------------|-----------------------|--------------------------|-----------------------------|----------------------|------------------------|-------------|
| IQ 51 13 13                | 5      | County<br>.os Angeles | 8    | Status | 8         | ) P<br>G | alWORKs | 8 | BegDate<br>08/26/2021 | 8                    | EndDate<br>08/30/2021 | 8                        | Office Name<br>002 Glendale | 8                    | Office 1<br>District   | Гуре        |
| CalSAWS                    | De     | tail                  |      |        |           |          |         |   |                       |                      |                       |                          |                             |                      |                        |             |
|                            | Re     | turn to Select        | ions |        |           |          |         |   | Data Extract          | ted Daily A<br>0/202 | s Of:<br>1            |                          |                             |                      |                        | co<br>Los A |
| C <sup>2</sup> Batch Eligi | bilit  | y Report              |      |        |           |          |         |   |                       |                      |                       |                          |                             |                      |                        |             |
| Worker ID                  | Q,     | Case Number           |      | Q      | Case Name |          |         | Q | Program               | Q                    |                       | Benefit Mon              | th Q                        | B                    | atch Proc              | ess Date (  |
| 19DP02RC06                 |        | B1F2Q77               |      |        |           |          |         |   | CalWORKs              |                      |                       | 09/6                     | 1/2021                      |                      |                        | 08/26/202   |
| 19DP02RC06                 |        | B1F2Q77               |      |        |           |          |         |   | CalWORKs              |                      | _                     | 10/0                     | 1/2021                      |                      |                        | 08/26/202   |
| 19DP021S03                 |        | B1QLP65               |      |        |           |          |         |   | CalWORKs              |                      |                       | <ul> <li>Back</li> </ul> |                             | 08/2                 |                        | 08/26/202   |
| 19DP021S03                 |        | B1QLP65               |      |        |           |          |         |   | CalWORKs              |                      | -                     |                          |                             |                      |                        | 08/26/201   |
| 19DP021S03                 |        | B1YW520               |      |        |           |          |         |   | CalWORKs              |                      |                       | 🗗 Copy cell v            | alue                        |                      |                        | 08/26/202   |
| 19DP021S03                 |        | B1YW520               |      |        |           |          |         |   | CalWORKs              |                      |                       | * Full coroon            |                             |                      |                        | 08/26/201   |
| 19DP021S03                 |        | B158989               |      |        |           |          |         |   | CalWORKs              |                      |                       | ¥ FullScreen             |                             |                      |                        | 08/26/203   |
| 19DP021S03                 |        | B158989               |      |        |           |          |         |   | CalWORKs              |                      |                       | Take snaps               | hot                         |                      |                        | 08/26/203   |
| 19DP021S03                 |        | B180901               |      |        |           |          |         |   | CalWORKs              |                      | -                     |                          |                             | 08/26/2<br>y 08/26/2 |                        | 08/26/202   |
| 19DP021S03                 |        | B180901               |      |        |           |          |         |   | CalWORKs              |                      |                       | 🖭 Snapshot I             | ibrary                      |                      |                        | 08/26/202   |
| 19DP021S03                 |        | L1DBC05               |      |        |           |          |         |   | CalWORKs              |                      |                       | + Download as            |                             |                      | 08/26/202              |             |
| 19DP021S03                 |        | L1DBC05               |      |        |           |          |         |   | CalWORKs              |                      |                       | Ca Download              | 0.5                         | 08/27/               |                        | 08/27/202   |
| 19DP021S03                 |        | L1DBC05               |      |        |           |          |         |   | CalWORKs              |                      |                       | 09/0                     | 1/2021                      |                      | N                      | 08/28/201   |
| 19DP021S03                 |        | L1F74A5               |      |        |           |          |         |   | CalWORKs              |                      |                       | 09/6                     | 1/2021                      |                      |                        | 08/27/202   |
| 19DP021S03                 |        | L1F74A5               |      |        |           |          |         |   | CalWORKs              |                      |                       | 10/0                     | 1/2021                      |                      |                        | 08/27/202   |

 The Excel export will be into a single tab and will not have formatting; including only the column header row and data, as well as a generic file name (see example variance below).
 OBIEE

| А   | utoSave 🤇               | 011      | 89                   | ~ CI    | ~ & ~ <del>~</del>                   | Activ          | rity Report 8-1              | 7-2021 1        | 13151.xl         | s - Com          | patibilit  | y Mode            | Ŧ   | P                               | Search                |                             |                     | Car    | los Ca      | amarena 📿 📿 | E                                | -                    | ø                | ×  |
|-----|-------------------------|----------|----------------------|---------|--------------------------------------|----------------|------------------------------|-----------------|------------------|------------------|------------|-------------------|-----|---------------------------------|-----------------------|-----------------------------|---------------------|--------|-------------|-------------|----------------------------------|----------------------|------------------|----|
| Fi  | le Ho                   | me       | Insert               | Dra     | w Page Lay                           | out            | Formulas                     | Data            | Revi             | ew \             | View       | Devel             | ope | r Help                          |                       |                             |                     |        |             |             | 🖻 Sh                             | are                  | 🖵 Commen         | ts |
| Par | ≥ X<br>□ □ ~<br>ste   ✓ | Cal<br>B | ibri<br>I <u>U</u> · | -   ⊞   | 11 - A^ A<br>- <u>A</u> - <u>A</u> - | Ξ              | = <b>=</b> ≫<br>= = <b>=</b> | - ee            | Wrap Ti<br>Merge | ext<br>8: Center | -          | ieneral<br>\$ ~ % | 5 9 | •<br>•<br>•<br>•<br>•<br>•<br>• | Conditio<br>Formattin | nal Formata<br>ig * Table * | is Cell<br>Styles ~ | Insert | Delete<br>V | Format      | ∑ × A<br>↓ Z<br>Sor<br>∳ × Filte | t & Find<br>r * Sele | )<br>  &<br>ct ~ |    |
| Cli | pboard [                | 2        |                      | Font    |                                      | 5              | ,                            | Vignment        |                  |                  | ۲ <u>۵</u> | Nu                | mbe | er G                            | 2                     | Styles                      |                     |        | Cells       |             | Edi                              | ting                 |                  | ÷  |
| A1  |                         |          |                      | Ŧ       | : × 🗸                                | f <sub>x</sub> |                              |                 |                  |                  |            |                   |     |                                 |                       |                             |                     |        |             |             |                                  |                      |                  |    |
|     | А                       |          | в                    |         |                                      | с              |                              |                 | D                | E                |            | F                 |     | G                               | н                     | 1.1                         | 1                   | к      |             | L           | м                                |                      | N                | c  |
| 1   |                         |          | Activ                | vity    | Repor                                | t              |                              |                 |                  | •                |            |                   |     |                                 | •                     |                             |                     |        |             |             |                                  |                      |                  |    |
| 2   | Los Ange                | eles     |                      |         |                                      |                |                              |                 |                  |                  |            |                   |     |                                 |                       |                             |                     |        |             |             |                                  |                      |                  |    |
| 3   | Run Date                | e: AU    | G-17-21              | 11:30   | AM                                   |                |                              |                 |                  |                  |            |                   |     |                                 |                       |                             |                     |        |             |             |                                  |                      |                  |    |
| 4   | Organiza                | ation:   | COUNTY               | ( Los A | Angeles                              |                |                              |                 |                  |                  |            |                   |     |                                 |                       |                             |                     |        |             |             |                                  |                      |                  |    |
| 5   | Program                 | : Wel    | fare to V            | Vork    |                                      |                |                              |                 |                  |                  |            |                   |     |                                 |                       |                             |                     |        |             |             |                                  |                      |                  |    |
| 6   | Date: 08                | /10/2    | 021 - 08,            | /17/20  | 021                                  |                |                              |                 |                  |                  |            |                   |     |                                 |                       |                             |                     |        |             |             |                                  |                      |                  |    |
| 7   |                         |          |                      |         |                                      |                |                              |                 |                  |                  |            |                   |     |                                 |                       |                             |                     |        |             |             |                                  |                      |                  |    |
| 8   |                         |          |                      |         |                                      |                |                              |                 |                  |                  |            |                   | _   |                                 |                       |                             |                     |        |             |             |                                  |                      |                  | _  |
| 9   |                         |          |                      |         | Total:                               |                |                              |                 | 15,488           |                  | 683        | 33                | 8   | 5                               | 547                   | / :                         | 2                   | 5      | 113         | 13          |                                  | 21                   | 0                | _  |
| 10  |                         |          |                      |         |                                      |                |                              |                 |                  |                  | Active     |                   | -   | Com                             | platad                |                             |                     |        |             | Ck          | rad                              |                      |                  | _  |
|     |                         |          |                      |         |                                      |                |                              |                 |                  |                  | Activ      |                   |     | com                             | pieceu                |                             |                     |        |             | - Cit       | JC4                              |                      |                  |    |
| 11  | Worker II               | <b>.</b> | Case                 |         | Activity Type                        |                |                              | Active          | ,                | Refer            | At         | ten               | E   | mpl                             | Success               | Dcln                        | Interrunt           | NoSho  |             | Reschd      | Trans                            | ID                   | line             | at |
| 12  | inoraci il              | ·<br>·   | Number               | *       | Activity Type                        |                |                              | Carrie<br>Forwa | ed<br>ard _▼     | Refer            |            |                   | -   |                                 | -                     | -                           |                     | Nosho  | ¥           | -           | Trails                           | *<br>*               | -                | Î  |
| 13  | 19DP0220                | D22      | B1YS631              |         | Employment                           |                |                              | Y               |                  |                  |            |                   |     |                                 |                       |                             |                     |        |             |             |                                  |                      |                  |    |
| 14  | 19DP131/                | A1Y      | B23W440              | )       | Employment                           |                |                              | Y               |                  |                  |            |                   |     |                                 |                       |                             |                     |        |             |             |                                  |                      |                  | _  |
| 15  | 19DP171                 | H08      | B1J8J94              |         | Family                               |                |                              | Y               |                  |                  |            |                   |     |                                 |                       |                             |                     |        |             |             |                                  |                      |                  |    |
| -   |                         | Sumn     | nary De              | etails  | •                                    |                |                              |                 |                  |                  |            |                   |     |                                 | 1                     |                             |                     |        | m           |             |                                  |                      |                  | Þ  |

| ~ 1  |    |
|------|----|
| ( )) | ~  |
| ιл   | ĸ  |
| ~    | •• |

| -  |                                  |                                |                                                   |                                         |                           |                                           |                                               |                                          |                              |                                                          |                 |
|----|----------------------------------|--------------------------------|---------------------------------------------------|-----------------------------------------|---------------------------|-------------------------------------------|-----------------------------------------------|------------------------------------------|------------------------------|----------------------------------------------------------|-----------------|
| ,  | AutoSave 💽 🖡                     | 5 ° ° ° 8                      | ~ <del>⊽</del> bfbb690e                           | -d433-424d-8e4c-d75                     | 22a362319.xlsx 👻          | ♀ Search                                  |                                               |                                          | Carlos Camarena              | - 🖬 🕥                                                    | _ <b>a</b> /×   |
| F  | ile Home                         | Insert Draw                    | Page Layout For                                   | mulas Data P                            | Review View               | Developer He                              | lp                                            |                                          |                              | 🖻 Share                                                  | Comments        |
| P. | Calib<br>aste<br>v v<br>lipboard | ri v 11<br>I U v ⊞ v Ø<br>Font | - A^ A <sup>×</sup> ≡ ≡<br>- A → = ≡<br>- A → = = | I 한 · · · · · · · · · · · · · · · · · · | ap Text<br>rge & Center ~ | General<br>\$ ~ % <b>9</b> 58 4<br>Number | Conditional Fo<br>Formatting ~ Ta<br>Sa Style | rmat as Cell Ir<br>able ~ Styles ~<br>es | nsert Delete Format<br>Cells | ∑ ~ A<br>Z √ Z<br>Sort & Fin<br>Filter ~ Sele<br>Editing | )<br>18<br>ct ~ |
| A  | L                                |                                | < √ ƒx W                                          | orker ID                                |                           |                                           |                                               |                                          |                              |                                                          | ,               |
|    | А                                | В                              | c                                                 | D                                       | F                         | F                                         | G                                             | н                                        | 1                            | 1                                                        | к               |
| 1  | Worker ID                        | Case Number                    | Activity Type                                     | Active Carried Forv                     | Active-Refer              | Active-Atten                              | Completed-Empl                                | Completed-Succes                         | s Closed-Dcln                | Closed-Interrupt                                         | Closed-NoSh     |
| 2  | 19DP022D22                       | B1YS631                        | Employment                                        | Y                                       | -                         | -                                         | -                                             | -                                        | -                            | -                                                        |                 |
| 3  | 19DP131A1Y                       | B23W440                        | Employment                                        | Y                                       | -                         | -                                         | -                                             | -                                        | -                            | -                                                        | -               |
| 4  | 19DP171H08                       | B1J8J94                        | Family                                            | Y                                       | -                         | -                                         | -                                             | -                                        | -                            | -                                                        | -               |
| 5  | 19DP265Y1V                       | B0XV016                        | Assessment                                        | Y                                       | -                         | -                                         | -                                             | -                                        | -                            | -                                                        | -               |
| 6  | 19DP265Y1V                       | B0XV016                        | Assessment                                        | Y                                       | -                         | -                                         | -                                             | -                                        | -                            | -                                                        | -               |
| 7  | 19DP26610G                       | B1JHM78                        | Employment                                        | Y                                       | -                         | -                                         | -                                             | -                                        | -                            | -                                                        | -               |
| 8  | 19DP26A601                       | B1C6Z00                        | Domestic Violence                                 | Y                                       | -                         | -                                         | -                                             | -                                        | -                            | -                                                        | -               |
| 9  | 19DP344W04                       | B06CQ09                        | Employment                                        | Y                                       | -                         |                                           | -                                             | -                                        | -                            | -                                                        | -               |
| 10 | 19DP345Y1Z                       | BONW484                        | Employment                                        | Y                                       | -                         | -                                         | -                                             | -                                        | -                            | -                                                        | -               |
| 11 | 19DP62TD2R                       | B0W8198                        | Employment                                        | Y                                       | -                         | -                                         | -                                             | -                                        | -                            | -                                                        | -               |
| 12 | 19DP825Y2F                       | B1U7R70                        | Employment                                        | Y                                       | -                         | -                                         | -                                             | -                                        | -                            | -                                                        | -               |
| 13 | 19ESGN1B00                       | B051603                        | Job Skills Training                               | Y                                       | -                         | -                                         | -                                             | -                                        | -                            | -                                                        | -               |
| 14 | 19ESGN1B00                       | B0VYJ93                        | Employment                                        | Y                                       | -                         | -                                         | -                                             | -                                        | -                            | -                                                        | -               |
| 15 | 19ESGN1B00                       | BOWBD80                        | Employment                                        | Y                                       | -                         | -                                         | -                                             | -                                        | -                            | -                                                        | -               |
| 16 | 19ESGN1B00                       | B0WGN58                        | Employment                                        | Y                                       | -                         | -                                         | -                                             | -                                        | -                            | -                                                        | -               |
| 17 | 19ESGN1B00                       | BOWMB27                        | Paid Work Experie                                 | Y                                       | -                         | -                                         | -                                             | -                                        | -                            | -                                                        | -               |
| 18 | 19ESGN1B00                       | B16C689                        | Voc/Ed Training                                   | Y                                       | -                         | -                                         | -                                             | -                                        | -                            | -                                                        | -               |
| 19 | 19ESGN1B00                       | B16C689                        | Community Servic                                  | εY                                      | -                         | -                                         | -                                             | -                                        | -                            | -                                                        | -               |
| 20 | 19ESGN1B00                       | B17X968                        | Paid Work Experie                                 | Y                                       | -                         | -                                         | -                                             | -                                        | -                            | -                                                        | -               |
| 21 | 19ESGN1B00                       | B183H64                        | Paid Work Experie                                 | Y                                       | -                         | -                                         | -                                             | -                                        | -                            | -                                                        | -               |
| -  | Sheet1                           | •                              |                                                   |                                         |                           |                                           | : 4                                           |                                          | ला मन                        |                                                          | <b>F</b>        |

5. This behavior is as per Qlik Dashboard product

### 2. Sorting

1. Once a table is generated, apply a sort by clicking the column header, one click will sort the values in ascending order and two clicks will sort the values by descending order. Qlik will display an arrow to indicate if a sort is ascending or descending.

#### An Up Arrow Indicates ascending order:

| IHSS App Date Q | Days Elapsed Since IHSS App Date Q | Referral Date Q |
|-----------------|------------------------------------|-----------------|
| 01/26/2015      | 2,341                              | 03/23/2017      |
| 04/15/2015      | 2,262                              | 02/24/2017      |
| 09/26/2016      | 1,732                              | 09/26/2016      |
| 12/09/2016      | 1,658                              | 03/09/2017      |
| 02/09/2017      | 1,596                              | 02/09/2017      |
|                 |                                    |                 |

#### A Down Arrow indicates descending order:

| IHSS App Date Q | Days Elapsed Since IHSS App Date Q | Referral Date Q |
|-----------------|------------------------------------|-----------------|
| 01/22/2021      | 153                                | 01/22/2021      |
| 01/08/2021      | 167                                | 01/08/2021      |
| 12/31/2020      | 175                                | 12/31/2020      |
| 12/31/2020      | 175                                | 12/31/2020      |
| 12/24/2020      | 182                                | 12/24/2020      |

- 2. To apply two sort criteria, to start sort the column you want to sort second, then sort the column you want to sort first.
  - Example: I want to sort by columns "IHSS App Date" then "Days Elapsed Since IHHS App Date". I would first click on the "Days Elapsed Since IHHS App Date" header, then I would click on the "IHSS App Date" header to achieve the sort I want.

#### **3.Supported Browsers**

- 3. Qlik supports the following browsers
  - a. Google Chrome
  - b. Microsoft Edge
  - c. Mozilla Firefox
  - d. Internet Explorer (not recommended as it will no longer be supported by Microsoft)
    - i. There is a bug when generating Dynamic views when using internet explorer where the table does not generate and displays a red circle icon. To fix this error either zoom in or out on the window

## 7.Release F Specific Release Notes

Release Summary Soft Launch Date 1/15/2021 Hard Launch Date 7/7/2021

On Request reports

Application Activity Report Child Care Delinquent Approvals Report Collections Integrated Daily Report Customer Reporting Progress Detail Report Customer Reporting Progress Report EBT Card Reissued on Closed Case Audit Report EDBC not run in Over One Year Audit Report Open Program Audit Report Pending Applications Report Primary Applicant Address Audit Report Scheduled Activities of Active Members Report Short Term Approval Audit Report Time Limit Report Unredeemed Voucher Report

## 8.Release G Specific Release Notes

#### **Release Summary**

Soft Launch Date 3/30/2021 Hard Launch Date 7/7/2021

On Request Repots 1099 Reconciliation Report Caseload History Report Employment Services Customer Reporting Report RE Date Report

## 9.Release H Specific Release Notes

#### **Release Summary**

Soft Launch Date 6/30/2021

Hard Launch Date 9/15/2021

1099 Detail Report

Active End-Dated Activities Report

Activity Report

Administrative Disqualification Hearing Caseload Activity Report

Batch Eligibility Report

Caseload Inventory Report

Child Support Exception Report

CMSP Caseload Report

| CMSP Pending Applications Report                                       |
|------------------------------------------------------------------------|
| Customer Latest Activity Report                                        |
| DCFS Vendor Overpayment Detail Processing Report                       |
| Direct Deposit Status Report                                           |
| EC-EA Tracking Report                                                  |
| Employee Contact List                                                  |
| Employment Services Program Assignment Report                          |
| Employment Summation Detail Report                                     |
| Employment Summation Report                                            |
| Engagement Analysis Report                                             |
| Expedited Service CalFresh Management Report                           |
| Foster Care Recovery Account Report                                    |
| FTB Weekly Intercept Amount Error Report                               |
| FTB Weekly Intercept Report                                            |
| FTB/TOP Weekly Cleared Edit Report with Control Totals                 |
| FTB/TOP Weekly Individual Edit Error Report                            |
| Home Call Summation Report                                             |
| IHSS Referral Management Report                                        |
| Inventory Warrants Voided Report                                       |
| Longitudinal Analysis Report                                           |
| MEDS Alerts Summary Report                                             |
| Needs Status Report                                                    |
| Override/ Manual EDBC Report                                           |
| Pending Recovery Account Report                                        |
| Program Assignment Detailed Inventory Report                           |
| Program Assignment Summary Report                                      |
| Quality Assurance Reviewed Workload Inventory Report                   |
| Quality Control Summation Report                                       |
| Quality Review Caseload Activity Report                                |
| Quality Review Class Code Findings Report                              |
| RDB Service Type and Provider Change Report                            |
| Recovery Account Uncollectible Zero Report                             |
| Recovery Accounts With Aid Restored Report                             |
| Referral Report                                                        |
| Rush Warrant Delivery Confirmation Report                              |
| a. Expected filter page mismatch:                                      |
| Control Number Filters - As per onshore Comment, On the report         |
| The solution is to add the solumn "Warrant Number" to the Detail       |
| table and the user will be able to make the selection there (Refer AN- |
| 14646 comments)                                                        |
| https://change.calsaws.net/browse/AN-8850                              |

| Sanction Request Report                  |
|------------------------------------------|
| Task Completion Report                   |
| Task Creation Report                     |
| Task Expiration Report                   |
| Task Report                              |
| Task Workload Report                     |
| TOP Weekly Intercept Amount Error Report |
| TOP Weekly Intercept Report              |
| TOP Weekly Intercept Transaction Report  |
| TOP Weekly Reversal Report               |
| Unassigned Program List                  |
| Unverified E-Notification Request Report |
| Voided Warrants Report                   |
| Work Participation Rate Report           |